## Pasos de registro

Sigue estos pasos para que puedas completar tu registro:

## 1. Ingreso

Primero, deberás hacer clic en **Regístrate aquí**. Luego, completa tu número de documento, **código de empresa**, que será enviado por tu área de Gestión Humana y elige tu sede.

| Sobre beeBeneficios Pasos de registro Preguntas frecuentes | ¡Bienvenido!                                                  |
|------------------------------------------------------------|---------------------------------------------------------------|
| beebeneficios                                              | ¿De qué empresa vienes?<br>Tipo de documento Número documento |
| Un mundo de beneficios                                     | DNI V<br>Código de empresa                                    |
| espera por ti.                                             |                                                               |
| ¿Ya tienes una cuenta?<br>Iniciar sesión                   | Seleccione tu sede                                            |
| ¿Eres nuevo?<br>Regístrate aquí                            | Continuar →<br>¿Ya tienes cuenta? Ingresa aquí                |
|                                                            |                                                               |

## 2. Registro

Si tienes un correo Gmail, podrás registrarte dando clic a **Regístrarte con Google**. En caso tengas otro tipo de correo, dale clic a **Regístrate con tu correo**. Ahora deberás completar tus datos personales, correo electrónico y crear tu contraseña.

Recuerda que la contraseña deberá contener al menos 07 caracteres, una letra mayúscula, una letra minúscula y un número.

| <b>Dee</b> beneficios                    | Cre              | Crea tu cuenta |            | Crea tu cuenta<br>Paso 02 de 02 |                                   |
|------------------------------------------|------------------|----------------|------------|---------------------------------|-----------------------------------|
|                                          |                  | Fusc of de 02  |            |                                 | Correo electrónico                |
| Desistante                               | Nombres          |                |            |                                 |                                   |
| Registrate                               |                  |                |            |                                 | Confirmar tu correo electrónico   |
| Y comienza a distrutar de lus beneficios | Apellido paterno | Apellido       | materno    |                                 |                                   |
|                                          |                  |                |            |                                 | Nueva contraseña                  |
| G Registrate con Google                  | Colular          |                |            | 69                              |                                   |
|                                          | Ceiular          | Fecha d        | le nacimie | hto                             | Confirma tu nueva contraseña      |
| Registrate con tu correo                 |                  | dd             | mm         | aaaa                            | 4                                 |
|                                          |                  |                |            | _                               | Acepto las Términos y condiciones |
| Regresar                                 | C C              | Continuar →    |            |                                 |                                   |
|                                          |                  |                |            |                                 | Continuar ->                      |
|                                          |                  | Regresar       |            | Regresar                        |                                   |
|                                          |                  |                |            |                                 |                                   |

## 3. Verifica

Finalmente, ingresa el código de verificación que llegará al correo que registraste previamente. En caso no encuentres el correo, revisa tu bandeja de Spam o Promociones. ¡Y listo! Ya puedes comenzar a disfrutar de tus beneficios.

| <b>Dee</b> beneficios                                                                                                    | beebeneficios                                                                                                    |
|----------------------------------------------------------------------------------------------------|----------------------------------------------------------------------------------------------------|
| ¡Hola Natalie!<br>Necesitamos confirmar tu correo para continuar.<br>Regresa a beeBeneficios e ingresa este código:<br>1 2 3 4 5 6 | Confirma tu correo<br>Te hemos enviado un código de verificación a<br>ejemplo@gmail.com<br>Código de verificación |
| <u>Copiar código</u><br>El código estará vigente por 30 minutos.                                                                   | No olvides revisar en la sección de spam y promociones.<br>¿No recibiste el correo?<br>Volver a enviar            |
| Por favor no respondas a este correo, ya que no podremos procesar tu respuesta.                                                    | ¿Deseas cambiar tu correo?                                                                                        |